"MU-Secure" Wireless Network Connection Setup – Windows 7 (Local Users)

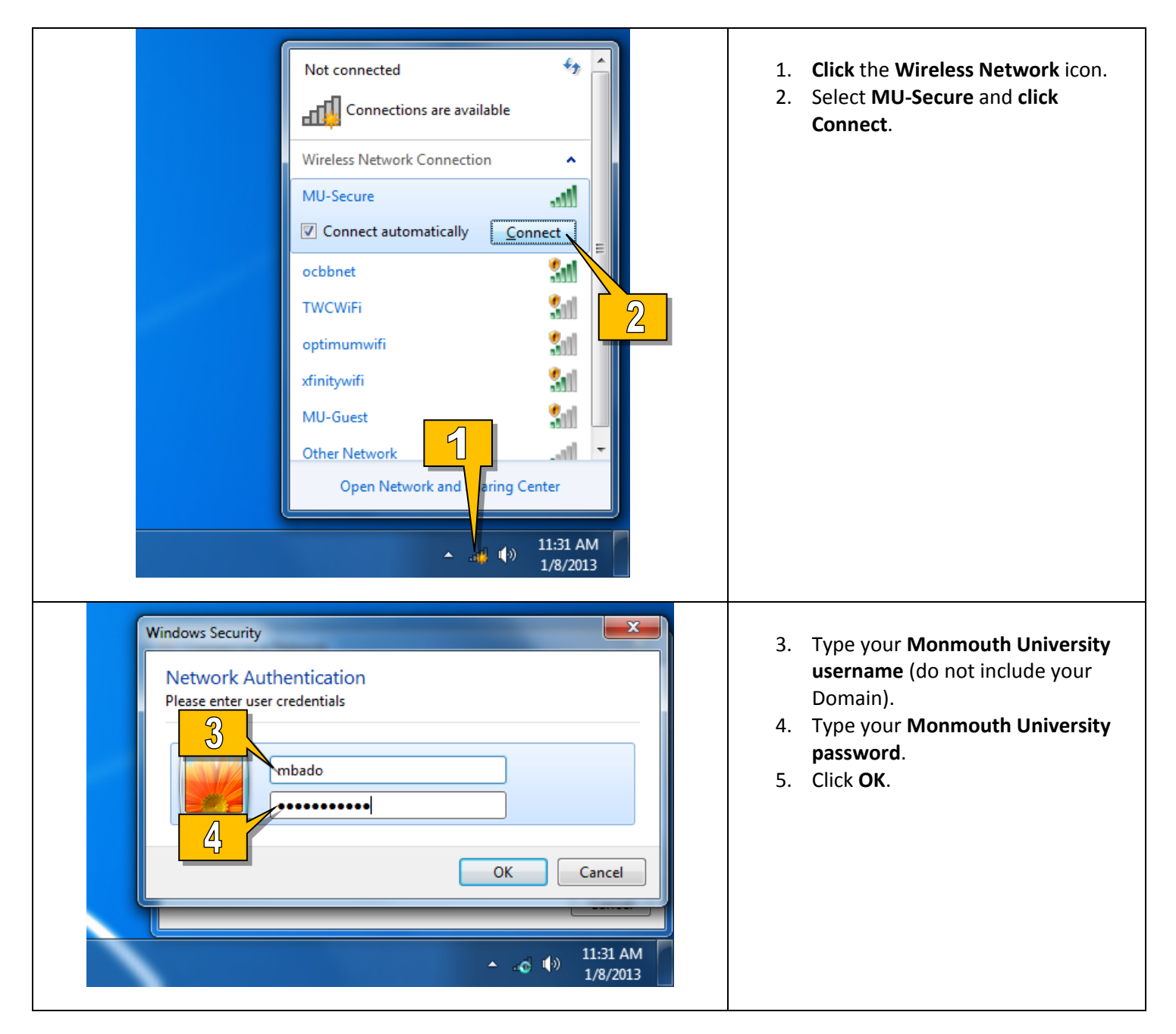

| Connect to a Network       X         Windows Security Alert       X         Image: Connection attempt could not be completed       Image: Connection attempt could not be completed         The Credentials provided by the server could not be validated. We recommend that you terminate the connection and contact your administrator with the information provided in the details. You may still connect but doing so u to security risk by a possible rogue server.       Image: Connect Connect | <ol> <li>When you get the message, "The connection attempt could not be completed," click Connect.</li> </ol> |
|----------------------------------------------------------------------------------------------------|----------------------------------------------------------------------------------------------------|
| <ul> <li>Set Network Location</li> <li>Select a location for the 'monmouth.edu' network</li> <li>This computer is connected to a network. Windows will automatically apply the correct network settings based on the network's location.</li> <li>Home network</li> <li>if all the computers on this network are at your home, and you recognize them, this is a trusted home network. Don't choose this for public places such as coffee shops or airports.</li> <li>Work network</li> <li>If all the computers on this network are at your workplace, and you recognize them, this is a trusted work network. Don't choose this for public places such as coffee shops or airports.</li> <li>Work network</li> <li>If all the computers on this network are at your workplace, and you recognize them, this is a trusted work network. Don't choose this for public places such as coffee shops or airports.</li> <li>Public network</li> <li>If all the computers on the network are at your workplace, and you recognize active and coffee shops or airport, or you have mobile broadband), this is a public network are at four recognize all the computers on the network (for example, you're in a coffee shop or airport, or you have mobile broadband), this is a public network and is not trusted.</li> <li>Treat all future networks that I connect to as public, and don't ask me again. Help me choose</li> </ul>                                                                                                    | 7. If you are prompted to select a <b>location</b> , select <b>Work network</b> .                             |
| .ııll (∳)) 11:33 AM<br>1/8/2013                                                                                                    | You are now connected to <b>MU-Secure</b> .                                                                   |